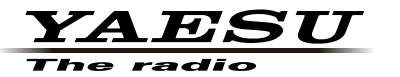

C4FM/FM 144/430MHz DUAL BAND TRANSCEIVER

# FTM-400D/H FTM-400XD/XDH

取扱説明書(GM編)

当社製品をお買い上げいただき、誠にありがとうございます。 この取扱説明書は、「GM機能」に関しての説明が記載されています。 基本的な操作に関しての説明は、本製品に同梱の取扱説明書をお読みください。 この取扱説明書に記載の社名・商品名などは、各社の商標または登録商標です。 本機を使用するためには、総務省のアマチュア無線局の免許が必要です。 また、アマチュア無線以外の通信には使用できません。

## GM 機能を使う

## 目次

| <b>はじめに</b><br>文字入力画面の操作                                                                                                    | <b>2</b><br>2           |
|----------------------------------------------------------------------------------------------------|-------------------------|
| GM 機能とは?                                                                                                    | 3                       |
| 交信圏内 / 圏外の状況をモニターする                                                                                                    | 3                       |
| グループやグループメンバーを登録する       9         新規でグループを作成する       9         グループメンバーを登録する       9         グループリストー覧から登録する       9         グループリストー覧から登録する       9         グループスシバーを登録する       9         グループメンバーを登録する       9         グループストー覧から登録する       9         グループスシバーの名前(コールサイン)を       9         変更する       10         microSD カードからグループ情報を       11         ブループを削除する       11         グループを削除する       11 | <b>5</b> 56679 0 23₄    |
| クルーノメンハーを削除する 11                                                                                                    | 4<br>5                  |
| メッセージや画像を送信する                                                                                                    | <b>7</b><br>7<br>9<br>0 |
| 返信(REPLY)する2<br>メッセージや画像を転送(FORWARD)する                                                                                                    | 1<br>3<br>4             |
| <b>位置情報を使う</b>                                                                                                    | <b>6</b><br>6<br>7<br>8 |
| <b>リアルタイムにグループ情報を更新する29</b><br>自局から同期を依頼する                                                                                                    | <b>9</b><br>9<br>0      |
| GM セットアップメニュー一覧3 <sup>-</sup>                                                                                                    | 1                       |
| GM セットアップメニューを使う                                                                                                    | <b>1</b><br>1<br>2      |

## はじめに

#### 文字入力画面の操作

本機でグループ名などの文字を入力するときには、次のような画面が表示されます。

#### ●アルファベット入力画面

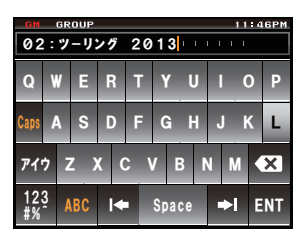

- [Caps] タッチするたびに、小文字入力と大文字入 力が切り替わります。
   [アイウ] タッチすると、カナ入力画面に切り替わり ます。
- [123#%^] タッチすると、数字入力画面に切り替わり ます。
- [←] [→] タッチすると、入力欄のカーソルが左右に 移動します。
- [ENT] タッチすると、入力した文字を確定させ て、もとの画面に戻ります。
- [BACK] タッチすると、もとの画面に戻ります。
- 【≪】 タッチすると、カーソルの左側の1文字を 消去します。

#### ●数字記号入力画面

| GM            | GM GROUP 11:46PM |   |    |          |     |   |     |   |     |    |  |  |  |
|---------------|------------------|---|----|----------|-----|---|-----|---|-----|----|--|--|--|
| 01:ツーリング 2013 |                  |   |    |          |     |   |     |   |     |    |  |  |  |
| 1             | 1 2              |   | 3  | 4        | 56  |   | 7   | 8 | 9   | 0  |  |  |  |
| -             | - /              |   | :  | ;        |     | ) | \$  | & | 0   | "  |  |  |  |
| ፖイウ .         |                  |   |    | -        | ?!  |   |     | k | ×   |    |  |  |  |
| 123<br>#%     |                  | A | BC | <b> </b> | Spa |   | ace | • | I E | NT |  |  |  |

- [ABC] タッチすると、アルファベット入力画面に 切り替わります。
- [123#%^] タッチするたびに、数字入力と記号入力の 画面が切り替わります。

#### ●カナ入力画面

| GM GROUP 11:46PM |    |       |            |          |  |  |  |  |  |  |  |
|------------------|----|-------|------------|----------|--|--|--|--|--|--|--|
| 01:ツーリング         |    |       |            |          |  |  |  |  |  |  |  |
| Ŧ                | ア  | л     | Ħ          | <b>→</b> |  |  |  |  |  |  |  |
| アイウ              | タ  | ナ     | Ν          | ×        |  |  |  |  |  |  |  |
| ABC              | ₹  | ヤ     | ∍          | Space    |  |  |  |  |  |  |  |
| 123<br>#%        | ワ- | · 、。! | <b>،</b> ا | ENT      |  |  |  |  |  |  |  |

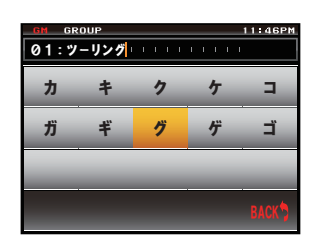

文字キーにタッチすると、そ のカナ行のすべての文字が表 示されます。 【BACK】にタッチすると、 もとの画面に戻ります。

#### ●入力欄

すでに文字が表示されているときに文字キーにタッチすると、カーソルの右側の文字が 上書きされます。

## GM 機能とは?

GM(グループモニター)機能は、同じ周波数でGM機能を動作させている局やDNモードで運用している局が通信範囲内にいるかどうかを自動的に確認するシステムです。 また、よく交信する無線局をグループ化してメモリーしておくと、グループのメンバーが交信圏内に入ったことを知らせたり、メッセージや画像などがやりとりできる便利な 機能です。また、他局の位置情報をナビゲーションに使うこともできます。

本機の GM 機能では、最大 16 のグループが作成できます。

それぞれのグループには、自局を除いて最大24局のグループメンバーが登録できます。 また、メンバーリストやグループリストは microSD カードに保存すると、他のメン バーと交換できます。

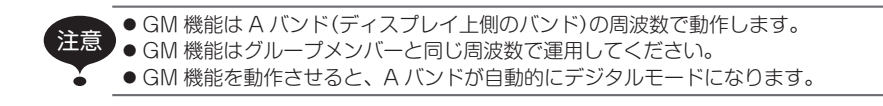

## 交信圏内 / 圏外の状況をモニターする

現在の周波数で GM 運用または DN モードで運用している局の交信圏内 / 圏外の状況 を確認します。

- A バンドを、運用したいグループで使う周波数にあわせる

   参考 詳しくは基本編取扱説明書の「周波数をあわせる」を参照してください。
- 2 5 を押す

近隣で GM 機能を動作させている局と DN モード で運用している局のコールサインと信号強度が表示 されます。

参考・交信圏内の局は緑色で表示されます。

・交信圏外の局はグレーで表示されます。

画面の上部に[GM]のアイコンと運用周波数が表示 されます。

3 [GROUP] にタッチする

グループリストが表示されます。

- 参考 ・ 最後に運用したグループがリストの先頭に表示され、 選択された状態になります。
  - ・リストは運用した時期にしたがって自動的にソートされます。

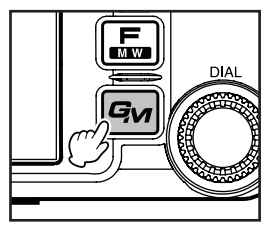

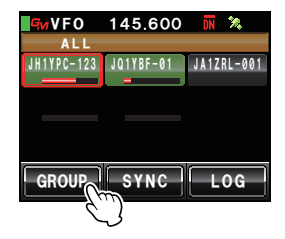

グループメンバーの状況をモニターする

4 ●をまわして、または画面にタッチして運用した いグループを選ぶ

5 選んだグループにタッチする グループメンバーの一覧画面が表示され、グループ 運用に切り替わります。

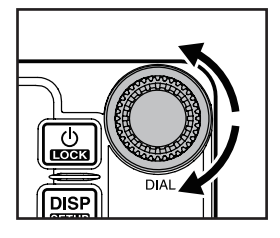

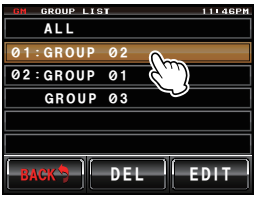

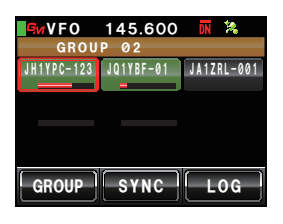

6 Gmを押す

GM 機能が OFF になって通常の運用に切り替わり、周波数表示画面に戻ります。

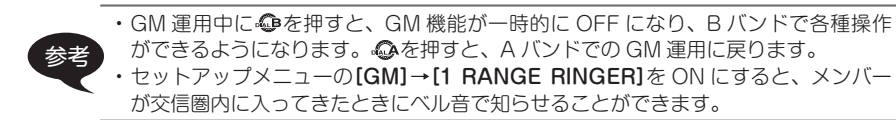

GM 機能を使ってグループ運用するためには、グループやグループメンバーをあらかじ め本機にメモリーしておきます。

#### 新規でグループを作成する

GM 機能で使うグループを 16 個まで作っておくことができます。

- 1 M を押す 近隣で GM 機能を動作させている局と DN モードで運用している局のコールサイ ンと信号強度が表示されます。
- 2 [GROUP]にタッチする グループリストが表示されます。

- 3 ◎をまわして、または画面にタッチして、左側に 番号が付いていないグループを選ぶ
- 4 選んだグループにタッチする 文字入力画面が表示されます。
- 5 文字キーにタッチしてグループ名を入力する 画面上部にタッチした文字が表示されます。
   参考・16文字まで入力できます。
   ・英数字、記号、カナが使用できます。
- [ENT]にタッチする グループが作成され、グループメンバーの一覧画面 が表示されます。

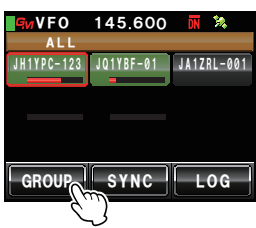

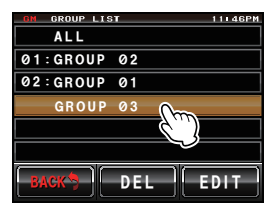

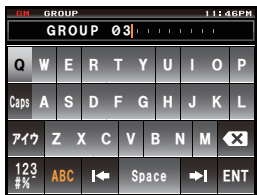

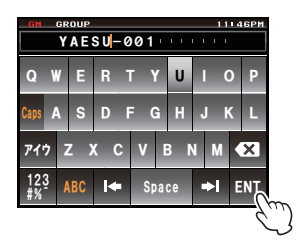

#### 7 [BACK]にタッチする

グループリストに戻ります。作成したグループがリ ストの先頭に表示されます。

参考 [BACK]にタッチするまえに、手動でメンバーを登録 できます。手順は『手動で登録する』(☞ P.7)を参照 してください。

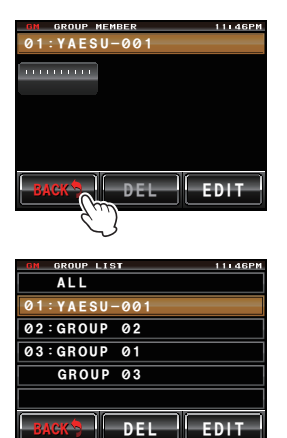

## グループメンバーを登録する

#### ■ グループリストー覧から登録する

グループリストー覧から、希望の局を選んでグループメンバーとして登録できます。

1 M を押す 近隣で GM 機能を動作させている局と DN モードで運用している局のコールサイ ンと信号強度が表示されます。

参考・交信圏内の局は緑色で表示されます。 ・交信圏外の局はグレーで表示されます。

- をまわして、または画面にタッチして登録したい局を選ぶ 選んだ局が赤い枠で囲まれます。
- 赤い枠で囲まれた局にタッチする タッチした局のコールサインが点滅します。
- 4 ほかの局も選択する場合は、手順2~3を繰り返す
   選択したコールサインがすべて点滅します。
   参考 24 局まで選べます。

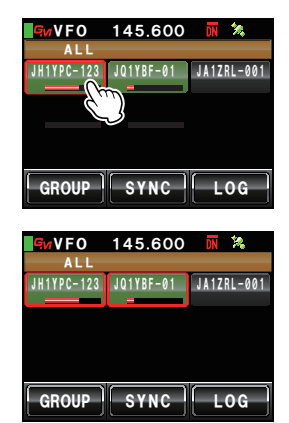

5 ゆを1秒以上押す グループリストが表示されます。

グループメンバーの一覧が表示され、選択した局が 追加されます。

## 手動で登録する

他局のコールサインを入力して、グループメンバーとして追加できます。

- 1 № を押す 近隣で GM 機能を動作させている局と DN モードで運用している局のコールサイ ンと信号強度が表示されます。
- 2 [GROUP]にタッチする グループリストが表示されます。

- 金をまわして、または画面にタッチしてメンバー を追加したいグループを選ぶ
- (EDIT)にタッチする グループメンバーの一覧画面が表示されます。

7

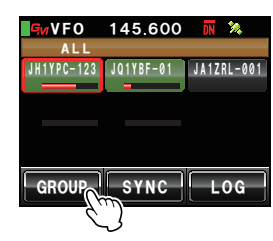

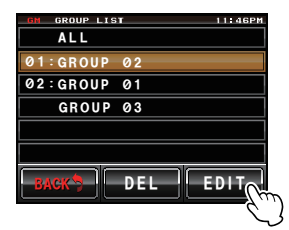

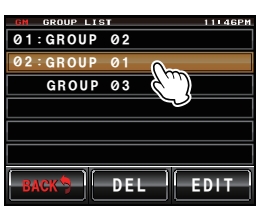

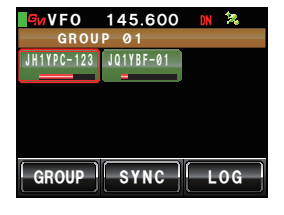

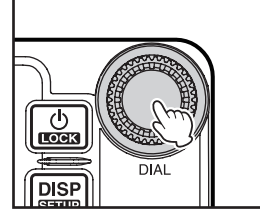

- 5 コールサインが「||||||||||と表示されている局 にタッチする タッチした局が赤い枠で囲まれます。
- [EDIT]にタッチする 文字入力画面が表示されます。

- 7 文字キーにタッチしてコールサインを入力する
   画面上部にタッチした文字が表示されます。
   参考・10文字まで入力できます。
   ・ 英数字と記号が使用できます。カナは使用できません。
- 8 [ENT]にタッチする グループメンバーの一覧画面に、入力したコールサ インのタグが追加されます。
   続けてメンバーを追加するには、手順5~8を繰り 返します。
   ※者 24 局まで登録できます。
- [BACK]にタッチする グループリストに戻ります。

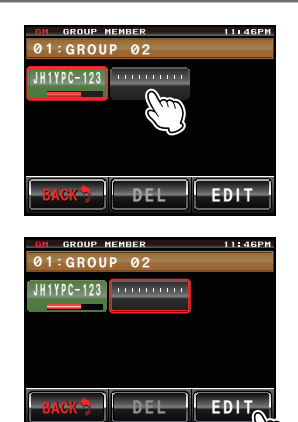

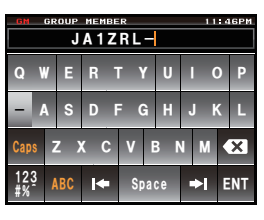

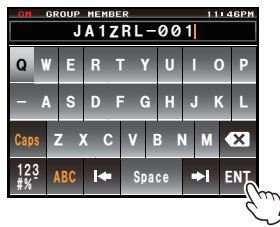

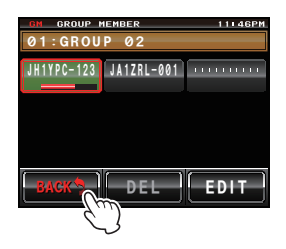

#### グループ名を変更する

作成済みのグループの名前を変更できます。

- 1 を押す 近隣でGM機能を動作させている局とDNモードで運用している局のコールサインと信号強度が表示されます。
- 2 [GROUP]にタッチする グループリストが表示されます。

GROUP

ALL

03:GROUP 01

01:YAESU-00 02:GROUP 02

GROUP Ø3

- 3 ●をまわして、または画面にタッチして、名前を 変更したいグループを選ぶ
- (EDIT)にタッチする グループメンバーの一覧画面が表示されます。 このとき、画面上部のグループ名が赤い枠で囲まれ ていることを確認してください。
- [EDIT]にタッチする 文字入力画面が表示されます。

- 6 文字キーにタッチしてグループ名を変更する カーソルの右側の文字が上書きされます。
   参考・16文字まで入力できます。
   ・英数字、記号、カナが使用できます。
- 7 [ENT]にタッチする グループメンバーの一覧画面に戻り、変更したグ ループ名が表示されます。

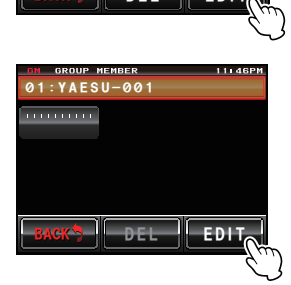

DE

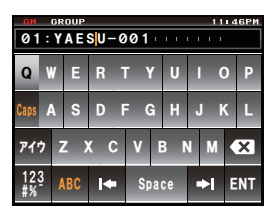

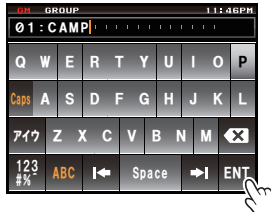

 BACK]にタッチする グループリストに戻ります。変更されたグループ名 がリストに表示されます。

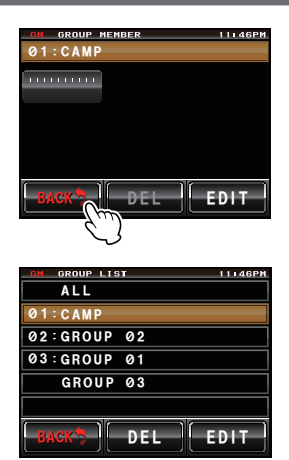

グループメンバーの名前(コールサイン)を 変更する

登録済みのグループメンバーのコールサインを変更できます。

- 1 M を押す 近隣で GM 機能を動作させている局と DN モードで運用している局のコールサイ ンと信号強度が表示されます。
- 2 [GROUP]にタッチする グループリストが表示されます。

- 金をまわして、または画面にタッチして、コール サインを変更したいメンバーが登録されているグ ループを選ぶ
- (EDIT)にタッチする グループメンバーの一覧画面が表示されます。

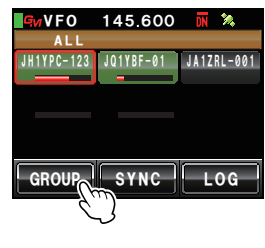

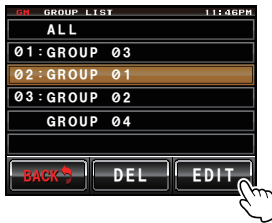

02:GROUP 01

- コールサインを変更したいメンバーにタッチする タッチしたメンバーが赤い枠で囲まれます。
- [EDIT]にタッチする 文字入力画面が表示されます。

- 6 文字キーにタッチしてコールサインを変更する カーソルの右側の文字が上書きされます。
   参考・10文字まで入力できます。
   ・ 英数字と記号が使用できます。カナは使用できません。
- 7 [ENT]にタッチする グループメンバーの一覧画面に戻り、変更したメン バー名が表示されます。
- 8 [BACK]にタッチする グループリストに戻ります。

グループメンバーの名前(コールサイン)を変更しても、同じ ID(無線機固有の識別番号)を受信した場合、受信した信号のコールサインを優先して、自動的に更新します。

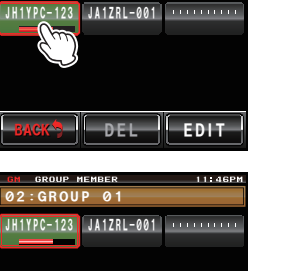

EDI

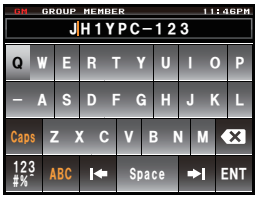

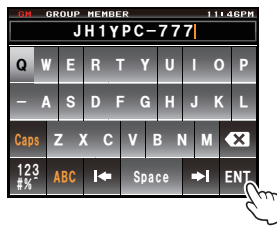

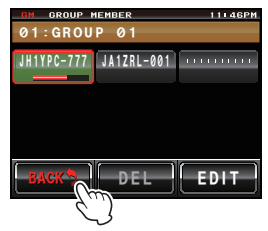

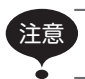

microSD カードからグループ情報を コピーする

microSD カードに記録されたグループ情報を、別の無線機にコピーできます。

#### 例:ほかの無線機から本機にコピーする場合

- 1 両方の無線機の電源を切る
- 2 microSD カードをコピー元の無線機から取り外す
- 3 本機に microSD カードを差し込む
- 4 本機の電源を入れる
- 5 圖を1秒以上押す セットアップメニューが表示されます。

- [SD CARD]にタッチする メニューリストが表示されます。
- 7 ●をまわして、または画面にタッチして[2 GROUP ID]を選ぶ
- 8 [2 GROUP ID]にタッチする コピー方向を選ぶ画面が表示されます。
- **10 [Read from SD]**にタッチする microSD カードに記録されたグループ情報が表示 されます。

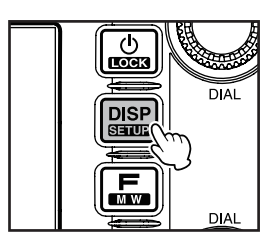

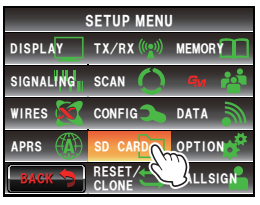

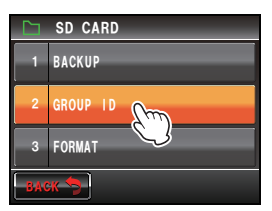

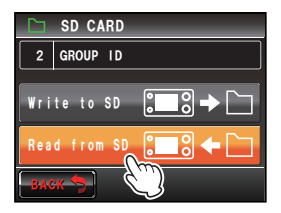

- 11 ◎をまわして、または画面にタッチして、情報を 読み込むグループ名を選ぶ
- 12 選んだグループ名にタッチする グループ名の右側のボックスにチェックマークが表 示されます。
  - 参考 すべてのグループ情報を読み込む場合は、[ALL]にタッ チします。すべてのグループ名にチェックマークが付 きます。
- **13 [Read]**にタッチする 読み込みを確認する画面が表示されます。

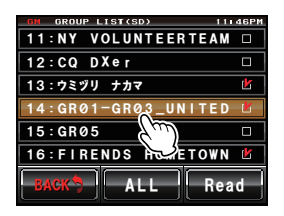

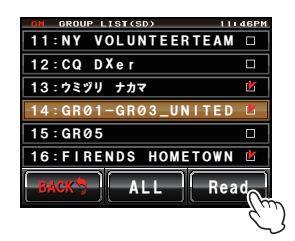

14 [OK?]にタッチする

チェックマークの付いたグループ情報の読み込みが 始まります。読み込みが済むと「Completed」と表 示され、コピー方向を選ぶ画面に戻ります。

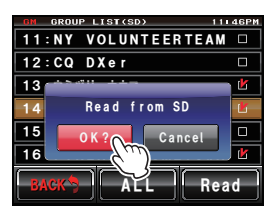

手順9~10で**[Write to SD]**を選ぶと、自局のグループ情報を microSD カードに 記録することができます。

#### グループを削除する

登録したグループをリストから選んで削除できます。

- 1 グループリストを表示する
- 2 ●をまわして、または画面にタッチして、削除したいグループを選ぶ
- [DEL]にタッチする 削除を確認する画面が表示されます。

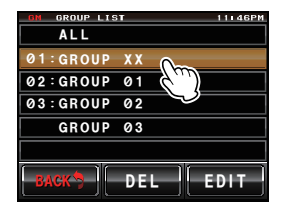

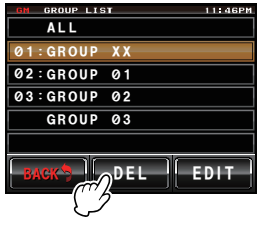

 4 [OK?]にタッチする グループが削除されて「Completed」と表示された あと、グループリストに戻ります。
 参考 削除を中止するときは[Cancel]にタッチします。

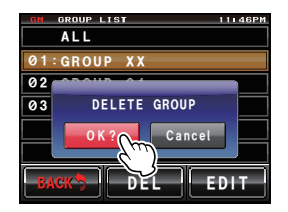

グループメンバーを削除する

グループに登録したメンバーを一覧から選んで削除できます。

- 1 グループリストを表示する
- 2 
   ②をまわして、または画面にタッチして、削除したいメンバーが登録されているグループを選ぶ
- 3 [EDIT]にタッチする グループメンバーの一覧画面が表示されます。
- 削除したいメンバーにタッチする
   タッチしたメンバーが赤い枠で囲まれます。
- 5 [DEL]にタッチする 削除を確認する画面が表示されます。

 [OK?]にタッチする メンバーが削除されてグループメンバーの一覧画面 に戻ります。

 都 削除を中止するときは[Cancel]にタッチします。

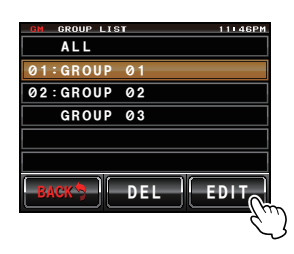

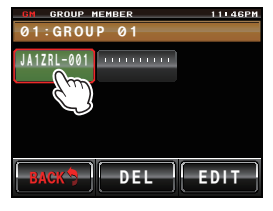

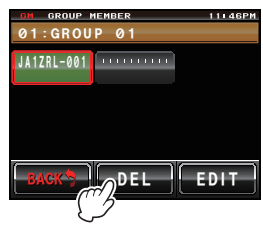

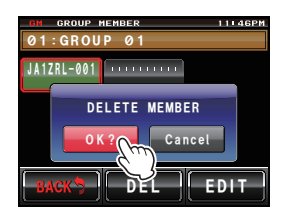

## 受信したメッセージや画像を確認する

グループ運用中にグループメンバーから受信したメッセージ(テキスト)や画像を確認できます。

- 1 グループリストを表示する
- をまわして、または画面にタッチしてグループ を選ぶ
- 3 選んだグループにタッチする グループメンバーの一覧が表示されます。
- 4 [LOG]にタッチする

送受信共通のメッセージの一覧が表示されます。

- 参考・工場出荷時はメッセージの一覧が表示されますが、その後はメッセージと画像のうち最後に選ばれていた方の一覧が表示されます。
  - ・送受信メッセージー覧の左端のアイコンは、次のよう な内容を表しています。
    - ICOL : GM 中に受信したメッセージ(開封済み)

    - 🕵 🖹 : GM 中に送信したメッセージ
    - 🐘 🗈:GM 中に送信に失敗したメッセージ
- 5 ●をまわして、または画面にタッチして内容を確認したいメッセージを選ぶ
- 6 選んだメッセージにタッチする

メッセージ本文が表示されます。

メッセージを表示しているときにIIIIを押すと、メッ セージが送られた場所の位置情報をコンパス画面で表 示します。

7 [BACK]にタッチする メッセージの一覧に戻ります。

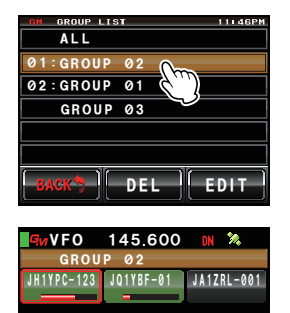

GROUP SYNC LOG

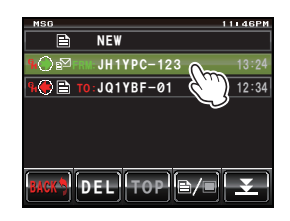

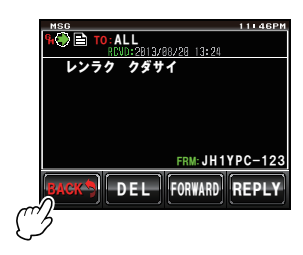

受信したメッセージや画像を確認する

8 [≧/■]にタッチする

送受信共通の画像の一覧が表示されます。

- 参考 送受信画像一覧の左端のアイコンは、次のような内容 を表しています。
  - ■: microSD カード内の画像
  - ▲●■:GM中に受信した画像(開封済み)
  - Ю 🖉 : GM 中に受信した画像(未開封)
  - ●■:GM 中に送信した画像
  - SK■:GM中に送信に失敗した画像
- 9 ●をまわして、または画面にタッチして内容を確認したい画像を選ぶ
- 10 選んだ画像にタッチする 画像が表示されます。

参考 画像を表示しているときに
ときに
にます。
この
にます。

11 [BACK]にタッチする 画像の一覧に戻ります。

12 [BACK]にタッチする グループメンバーの一覧に戻ります。

13 [GROUP]にタッチする グループリストに戻ります。

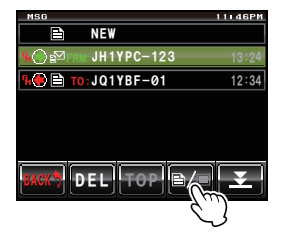

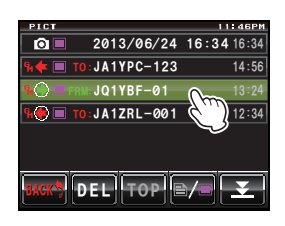

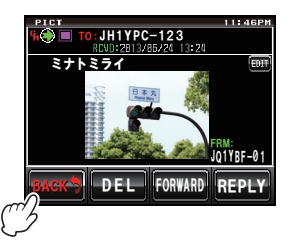

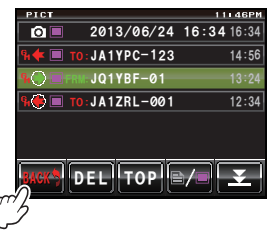

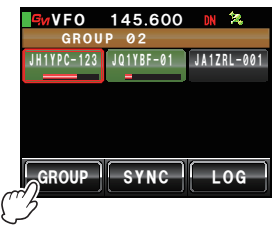

## メッセージや画像を送信する

メッセージ(テキスト)や画像を送信できます。特定のメンバーだけに送信したり、メン バー全員に一斉に送信したりできます。 送信する方法には、次の4種類があります。

- (1) 新規にメッセージを作成して送信する
- (2) 確認したメッセージや画像に返信(REPLY)する
- (3) 確認したメッセージや画像を転送(FORWARD)する
- (4) 撮影した画像を送信する

## 新規にメッセージを作成して送信する

- 1 グループリストを表示する
- をまわして、または画面にタッチしてグループ を選ぶ
- 3 選んだグループにタッチする グループメンバーの一覧が表示されます。
- 4 [LOG]にタッチする
   メッセージの一覧が表示されます。
   参考 画像の一覧が表示された場合は、[≧/■]にタッチし

てメッセージの一覧に切り替えます。

#### 5 [NEW] にタッチする

メッセージ詳細画面が表示されます。

 [■■■]にタッチする 文字入力画面が表示されます。

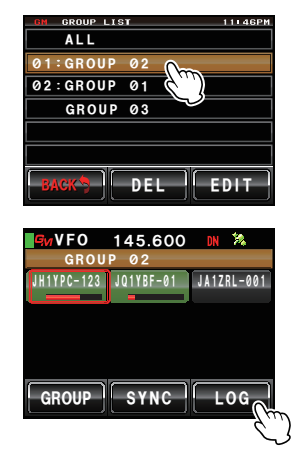

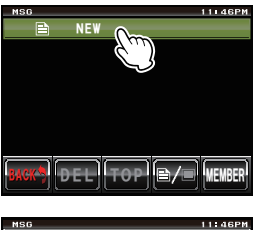

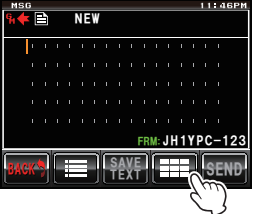

#### メッセージや画像を送信する

- 7 文字キーにタッチしてメッセージを入力する
   画面上部にタッチした文字が表示されます。
   参考・80文字まで入力できます。
  - ・英数字、記号、カナが使用できます。
- [ENT]にタッチする 入力した文字が確定され、メッセージ詳細画面に戻 ります。
- 9 [SEND]にタッチする グループメンバーの一覧が表示されます。

10 宛先を選ぶ

グループメンバー全局にメッセージを見てもらいた い場合は**[ALL]**にタッチします。

特定のグループメンバーを宛先に指定する場合は、 交信圏内にいるメンバーにタッチします。

注意 交信圏外のメンバーにはタッチできません。

- 参考・宛先とは、メッセージタグに表示される送信先のことです。特定の局を宛先に指定しても、同じ周波数で GM 運用中の交信圏内にいる局はメッセージを見ることができます。
  - ・送信を中止する場合は[BACK]にタッチします。
- メッセージの内容が表示され、メッセージが送信されます。

メッセージの送信がすむと[Completed]と表示され、メッセージー覧画面に戻ります。送信したメッセージのタグが一覧の先頭に追加されます。

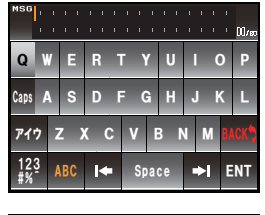

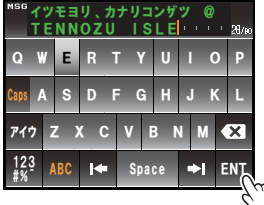

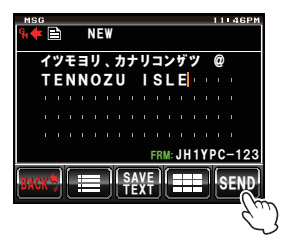

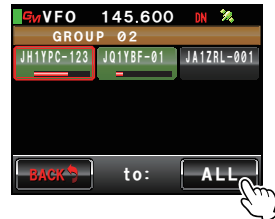

#### 定型文を使う

本機には次のような 43 個のメッセージ用定型文があらかじめメモリーされていますの で、文字入力の手間を省くことができます。

| 1  | QRM              | 16 | Merry Christmas!        | 31 | OK!          |
|----|------------------|----|-------------------------|----|--------------|
| 2  | QRP              | 17 | レンラク クタ゛サイ              | 32 | NG!          |
| 3  | QRT              | 18 | MSG オクッテ                | 33 | リョウカイ!       |
| 4  | QRX              | 19 | PICT オクッテ               | 34 | יעא״ב!       |
| 5  | QRZ              | 20 | マタ MSG オクルネ             | 35 | タ゛イシ゛ョウフ゛!   |
| 6  | QSY              | 21 | マタ PICT オクルネ            | 36 | モウスコシマッテテネ   |
| 7  | アリガトウゴザイマシタ      | 22 | オクレマス                   | 37 | 17 QSO デキナ1  |
| 8  | オハヨウコ゛サ゛イマス      | 23 | シ゛ュウタイテ゛オクレマス           | 38 | モウシワケアリマセン   |
| 9  | オツカレサマテ゛ス        | 24 | スク゛イキマス                 | 39 | 3ロシクオネカ゛イシマス |
| 10 | オヒサシフ゛リテ゛ス       | 25 | マッテマス                   | 40 | ヘンコウシマス      |
| 11 | コンニチハ            | 26 | ムカエニキテ!                 | 41 | チュウシシマス      |
| 12 | אע ״אעב          | 27 | カ゛ンハ゛ッテ!!               | 42 | エンキシマス       |
| 13 | オヤスミナサイ          | 28 | Thank you!              | 43 | シキュウ         |
| 14 | Happy birthday!  | 29 | <u></u> ምሀ <b>ከ</b> ኑ ኮ |    |              |
| 15 | A HAPPY NEW YEAR | 30 | コ゛メンナサイ                 |    |              |

- 1 『新規にメッセージを作成して送信する』(☞ P.17)の手順1~4にしたがって メッセージ詳細画面を表示する
- 2 [≣]にタッチする

メッセージの下部に定型文が表示されます。

参考 [01:] ~ [10:]には、最大80文字のテキストを登録する ことができます(☞ P.20)。

- 3 ●をまわして、使いたい定型文を表示させる
- 4 ●を押す
   定型文がメッセージテキストとして表示されます。
   参考 表示させた定型文にタッチしても表示できます。
- 5 [:■]にタッチする メッセージ下部の定型文が消えます。

6 文字を追加する場合は『新規にメッセージを作成して送信する』(☞ P.17)の手順 6~8にしたがって文字を入力する

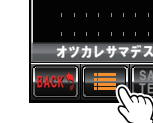

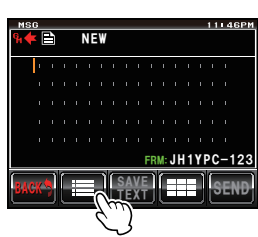

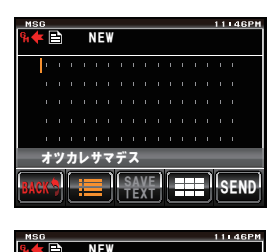

SEND

**ナツカレサマデス** 

#### 定型文を登録する

最大 80 文字のテキストを、10 個まで定型文として登録できます。 登録したテキストは、あらかじめ用意されている 43 個の定型文と同じように選んで使 うことができます。

1 『新規にメッセージを作成して送信する』(№ P.17)の手順1~7にしたがってテ キストを入力する

参考英数字、記号、カナが使用できます。

- [SAVE TEXT]にタッチする メッセージの下部に定型文欄が表示されます。

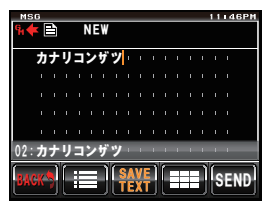

- 3 ●をまわして、登録する番号を表示する
   参考 [01]~[10]まで選択できます。
- 4 ⊷を押す

テキストが定型文としてメモリーされ、定型文欄が 消えます。

- 参考・表示させた登録番号にタッチしても登録できます。
  - ・すでに定型文が登録されている番号に登録すると、以前の定型文は上書きされます。
  - ・登録を中止する場合は[SAVE TEXT]にタッチします。

確認したメッセージや画像に 返信(REPLY)する

確認したメッセージや画像の差し出し局に返信できます。

- 1 グループリストを表示する
- 3 選んだグループにタッチする グループメンバーの一覧が表示されます。
- LOGIにタッチする
   送受信共通のメッセージまたは画像の一覧が表示されます。
- 5 
   ●をまわして、または画面にタッチして返信する
   メッセージまたは画像を選ぶ

参考 タッチキーが[≧]のときは、メッセージの一覧が表示 されています。タッチして[■]にすると、画像の一覧 に切り替わります。

- 6 選んだメッセージまたは画像にタッチする 内容が表示されます。
- 7 [REPLY]にタッチする 返信メッセージの画面が表示されます。
   宛先には、差し出し局のコールサインが表示されます。
   メッセージの先頭16文字には、「Re:」に続いて受信したメッセージが自動的に挿入されます。
   参考 画像への返信のときは、先頭16文字に「Re:」に続いて タグ(表示名)が挿入されます。
- 8 [■■]にタッチする 文字入力画面が表示されます。

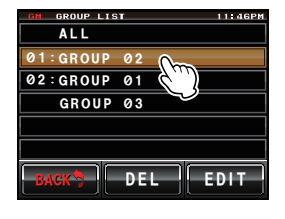

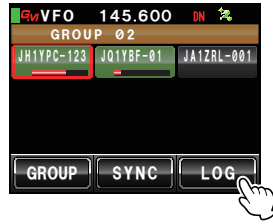

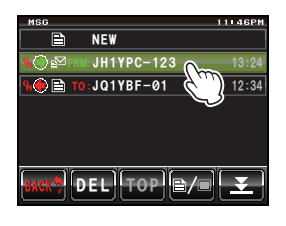

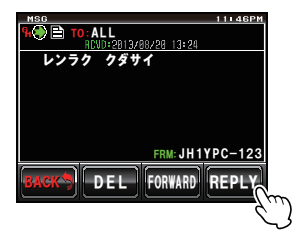

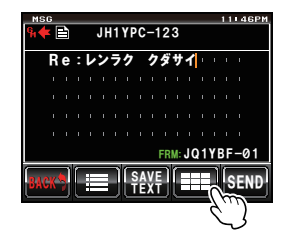

メッセージや画像を送信する

- 9 文字キーにタッチして返信メッセージを入力する
   参考 先頭の16文字も編集できます。
- 10 [ENT] にタッチする

入力した文字が確定され、メッセージ詳細画面に戻 ります。

11 [SEND]にタッチする

メッセージが返信されます。 参考 送信を中止する場合は[BACK]にタッチします。 メッセージの送信がすむと[Completed]と表示さ れ、メッセージー覧画面に戻ります。送信したメッ セージのタグが一覧の先頭に追加されます。

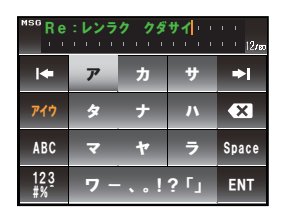

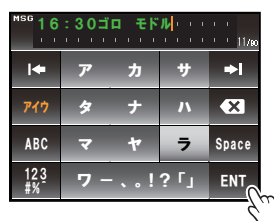

| MS   | G          |    |   |   |    |    |    |    |   |    |    |    |    |   | 11 | 14 | 6PM |     |
|------|------------|----|---|---|----|----|----|----|---|----|----|----|----|---|----|----|-----|-----|
| Gi 🔶 | <b>K</b> [ | ίΠ |   |   | J١ | 11 | YI | 20 | - | 12 | 3  |    |    |   |    |    |     |     |
|      |            | ~  |   |   |    |    | _  |    |   |    |    |    |    |   |    |    |     |     |
|      | 1          | 6  |   | 3 | 0  |    |    |    | Ŧ | ۲  | ŀ  | 1  |    |   |    |    |     |     |
|      |            |    |   |   |    |    |    |    |   |    |    |    |    |   |    |    |     |     |
|      |            |    |   |   |    |    |    |    |   |    |    |    |    |   |    |    |     |     |
|      |            |    |   |   |    |    |    |    |   |    |    |    |    |   |    |    |     |     |
|      |            |    |   |   |    |    |    |    |   |    |    |    |    |   |    |    |     |     |
|      |            |    |   |   |    |    |    |    |   |    |    |    |    |   |    | Ċ, |     |     |
| _    |            |    |   |   |    |    |    |    |   | ΗR | M: | 10 | 11 | Y | BF | -6 | 21  | 1   |
|      |            | 6  | ٢ | E |    | 7  | ſ  | s/ | W | 1  | ſ  |    | T  | 1 | ľ, |    |     | 1   |
| BAC  | Å          | 7  | Ľ | H |    |    | Ľ  | Ĩ  | Х | Ū, | U. |    |    | 9 | ľ  | Е  | ١ïć | ٩., |
|      |            |    |   |   |    |    |    |    |   |    |    |    |    |   |    |    | -/  | ,π  |
|      |            |    |   |   |    |    |    |    |   |    |    |    |    |   |    |    |     | Ċ   |
|      |            |    |   |   |    |    |    |    |   |    |    |    |    |   |    |    |     | · ~ |

メッセージや画像を転送(FORWARD)する

送受信済みのメッセージや画像を、グループメンバーに転送できます。

- 1 グループリストを表示する
- をまわして、または画面にタッチしてグループ を選ぶ
- 3 選んだグループにタッチする グループメンバーの一覧が表示されます。
- LOG]にタッチする
   送受信共通のメッセージまたは画像の一覧が表示されます。
- 5 
   ●をまわして、または画面にタッチして転送する
   メッセージまたは画像を選ぶ

参考 タッチキーが[≧]のときは、メッセージの一覧が表示 されています。タッチして[■]にすると、画像の一覧 に切り替わります。

- 6 選んだメッセージまたは画像にタッチする 内容が表示されます。
- 7 [FORWARD] にタッチする グループメンバーの一覧が表示されます。

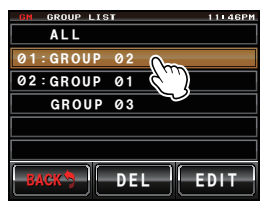

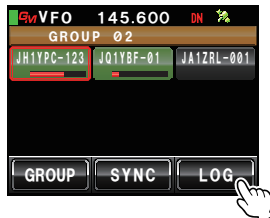

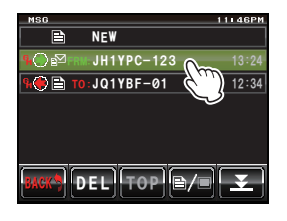

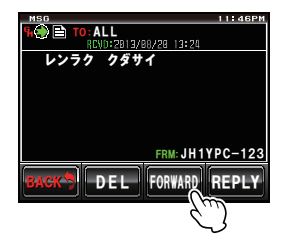

メッセージや画像を送信する

**8** 宛先を選ぶ

グループメンバー全局にメッセージまたは画像を見 てもらいたい場合は[ALL]にタッチします。 特定のグループメンバーを宛先に指定する場合は、 交信圏内のメンバーにタッチします。

注意 交信圏外のメンバーにはタッチできません。

- 参考・宛先とは、タグに表示される送信先のことです。特定の局を宛先に指定しても、同じ周波数でGM運用中の交信圏内にいる局はメッセージまたは画像を見ることができます。
  - ・送信を中止する場合は[BACK]にタッチします。
- メッセージまたは画像が送信されます。

メッセージまたは画像の送信がすむと「Completed」と表示され、メッセージまた は画像の一覧画面に戻ります。送信したメッセージまたは画像のタグが一覧の先頭 に追加されます。

参考 画像を送信する場合、送信中にマイクロホンの[PTT]を押すと送信が中止されます(中止まで に時間がかかることがあります)。

## 撮影した画像を送信する

オプションのカメラ付きスピーカーマイク「MH-85A11U」を使用して撮影した写真 を、グループメンバーに送信できます。

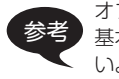

オプションのカメラ付きスピーカーマイク「MH-85A11U」で写真を撮影する方法は、 基本編取扱説明書の『カメラ付スピーカーマイクで写真を撮影する』を参照してください。

- 1 本機に microSD カードをセットする
- MH-85A11U で写真を撮影する microSD カードに画像が保存されます。
- 3 GMを押す 近隣で GM 機能を動作させている局のコールサインと信号強度が表示されます。
- 4 [GROUP]にタッチする グループリストが表示されます。
- をまわして、または画面にタッチしてグループ を選ぶ
- 選んだグループにタッチする グループメンバーの一覧が表示されます。

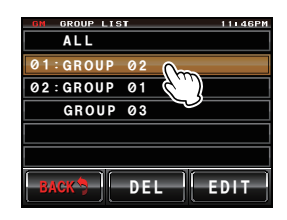

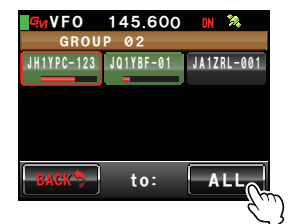

#### メッセージや画像を送信する

**7 [LOG]**にタッチする

送受信共通の画像の一覧が表示されます。

- 8 ●をまわして、または画面にタッチして送信する 画像を選ぶ
- 9 選んだ画像にタッチする
   画像の詳細が表示されます。
   参考 タグの左端に ○□のアイコンが表示されている画像が
   カメラ付スピーカーマイクで撮影した画像です。
- **10 [FORWARD]**にタッチする グループメンバーの一覧が表示されます。

11 宛先を選ぶ

グループメンバー全局に画像を見てもらいたい場合は[ALL]にタッチします。

特定のグループメンバーを宛先に指定する場合は、 交信圏内のメンバーにタッチします。

注意 交信圏外のメンバーにはタッチできません。

参考 ・宛先とは、画像タグに表示される送信先のことです。 特定の局を宛先に指定しても、同じ周波数で GM 運 用中の交信圏内にいる局は画像を見ることができます。

・送信を中止する場合は**[BACK]**にタッチします。

画像が送信されます。

画像の送信がすむと「Completed」と表示され、画像一覧画面に戻ります。送信した画像のタグが一覧の先頭に追加されます。

参考 画像の送信中にマイクロホンの[PTT]を押すと、送信が中止されます(中止までに時間がかか ることがあります)。

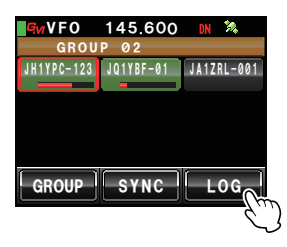

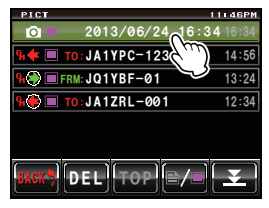

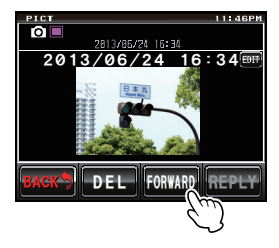

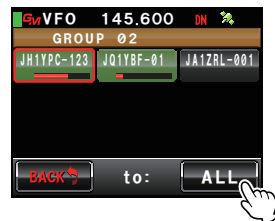

参考 メッセージの一覧が表示された場合は、[≧/■]にタッ チして画像の一覧に切り替えます。

## 位置情報を使う

内蔵の GPS ユニットまたは外部に接続した GPS 機器を利用して、交信圏内にいるグ ループメンバーの位置をコンパス表示できます。また、ある時点のグループメンバーの 位置情報をメモリーしておき、あとからナビゲーションに使うこともできます。

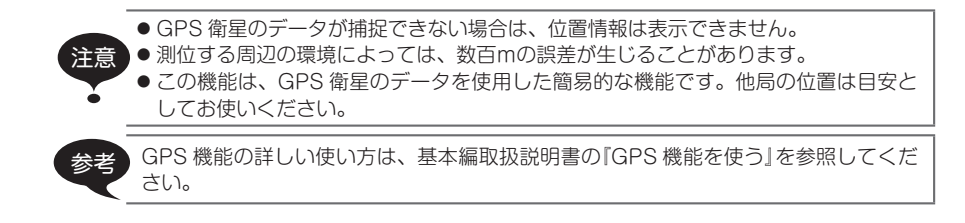

#### メンバーの位置を確認する

- 1 M を押す 近隣で GM 機能を動作させている局と DN モードで運用している局のコールサイ ンと信号強度が表示されます。
- 2 [GROUP]にタッチする グループリストが表示されます。
- 3 ●をまわして、または画面にタッチして、位置を 確認したいメンバーを含むグループを選ぶ
- 選んだグループにタッチする グループメンバーの一覧が表示されます。
- 5 位置情報を表示させたいメンバーにタッチする
   タッチしたメンバーが赤い枠で囲まれます。
   注意 交信圏外のメンバーにはタッチできません。

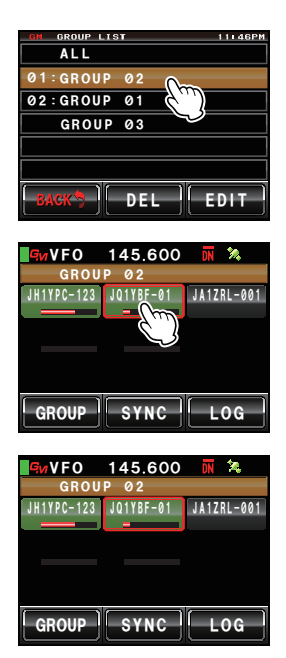

6 圖を押す

選択したメンバーの方向がコンパス表示されます。 コンパス盤は、自局の進行方向を上としたときの方 位を示し(Heading Up)、コンパス針が相手局の方 向を示します。

また、コンパス右上に相手局までの距離も表示され ます。

参考相手局のコールサインの左側の"●"が点滅します。 "●"が点滅しているときは、表示されている局以外からの位置情報を含む信号を受信しても、コンパス表示は更新されません。[YR]を押すと"●"が点灯に変わり、表示されている局以外からの位置情報を含む信号を受信すると、コンパス表示は更新されるようになります。

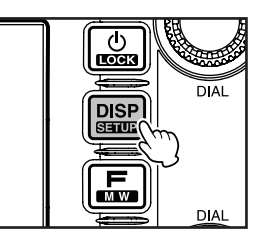

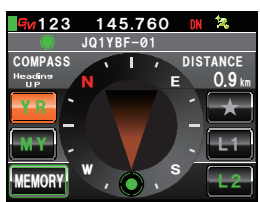

7 📟を押す

グループメンバーの一覧に戻ります。

参考 セットアップメニューの[DISPLAY]→[1 DISPLAY SELECT]で高度表示画面やタイマー /クロック画面などを表示するよう設定している場合は、圖を押すたびに次の順で画面が切 り替わります。

コンパス / 緯度経度表示画面→高度表示画面→タイマー / クロック画面→ GPS 画面→もとの画面

・位置情報は緯度・経度で表示することもできます。セットアップメニューの [DISPLAY]→[2 TARGET LOCATION]で変更できます。

参考

[DISPLAY]→[2 TARGET LOCATION] C変更できます。 ・ 自局や相手局が GPS を捕捉していない場合や、手動で位置情報を設定していない場 合は、コンパス表示できません。

#### メンバーの位置情報をメモリーする

1 メモリーしたいメンバーの位置情報を表示させる

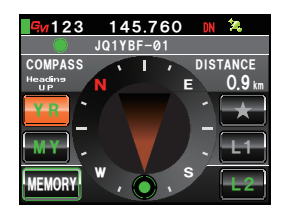

#### 位置情報を使う

[MEMORY]にタッチする
 [★] [L1] [L2]が点滅します。

- 3 [★][L1]または[L2]にタッチする 位置情報がメモリーされ、タッチしたところがオレ ンジ色の表示に変わります。
  - 参考 すでに位置情報がメモリーされているタグを選んだ場 合は、位置情報は上書きされます。

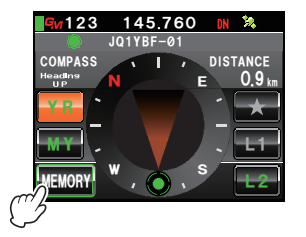

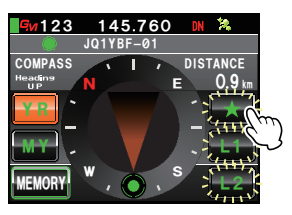

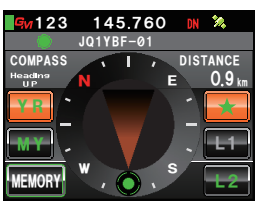

## メモリーした位置情報を表示させる

- 1 ■を押す 自局の位置がコンパス表示されます。
- 2 [★][L1]または[L2]にタッチする
  - 参考 位置情報がメモリーされていない場合はタッチできま せん。

メモリーされていた位置情報に沿ってコンパス針の 方向が変わり、目的地の方向であることを示す緑色 の円が先端に表示されます。

また、目的地までの距離も表示されます。

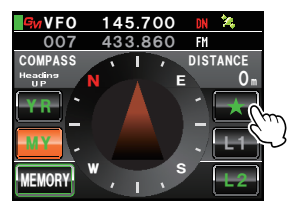

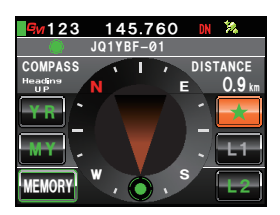

## リアルタイムにグループ情報を更新する

GM 運用中の無線機同士で、グループ情報をそのつど同期させることができます。 microSDカードで情報を交換する時間がない場合も、常に最新の情報を共有できます。

#### 自局から同期を依頼する

- 1 グループリストを表示させる
- をまわして、または画面にタッチして情報を同 期させたいグループを選ぶ
- 3 選んだグループにタッチする グループメンバーの一覧が表示されます。
- 4 [SYNC]にタッチする グループメンバーの誰かが同期を承認すると同期が 開始され、進行状況を示す画面が表示されます。
   参考 交信範囲内のメンバーがいない場合は、[SYNC]にタッ チしても同期の依頼は発信されません。

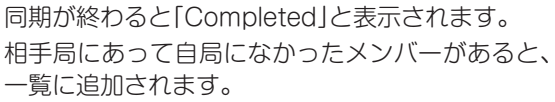

- 参考・同期した相手局の一覧にも、自局にあって相手局にな かったメンバーが追加されます。
  - ・選択したグループのメンバーが 24 局を超える場合は 画面に「Not Completed」と表示され、追加されません。
  - ・同期を承認する相手局がいなかった場合は、画面に 「Not Completed」と表示され、同期はされません。

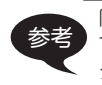

同期させるグループとして「ALL」を選ぶこともできますが、グループに関係なくすべてのメンバーの情報が「ALL」の一覧に取り込まれるため、同期後にメンバーをほかのグループに登録する必要があります(IPP P.6)。

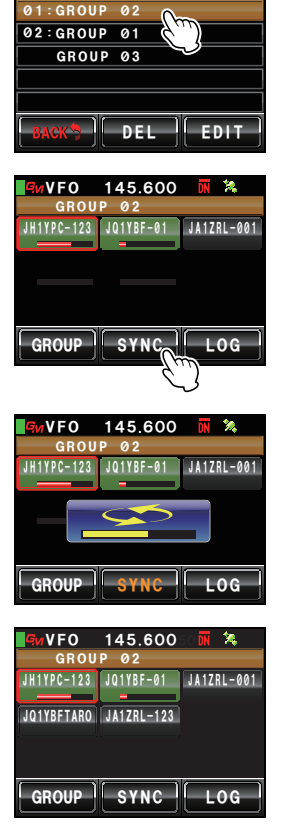

ALL

リアルタイムにグループ情報を更新する

#### 他局からの同期の依頼を受ける

- 本機をGM運用状態にする グループメンバーから同期の依頼を受信すると、承 認画面が表示されます。
  - 参考 相手局のグループメンバーの一覧に自局または共通の 局がない場合は、同期の依頼は受信されません。
- 2 [YES]にタッチする

同期が開始され、進行状況を示す画面が表示されま す。

参考 承認しない場合は[NO]にタッチします。 同期は開始されず、グループメンバーの一覧に戻ります。

同期が終わると「Completed」と表示されます。 相手局にあって自局になかったメンバーがあると、 一覧に追加されます。

- 参考 ・同期した相手局の一覧にも、自局にあって相手局にな かったメンバーが追加されます。
  - 運用中のグループのメンバーが24局を超える場合は 画面に「Not Completed」と表示され、追加されません。

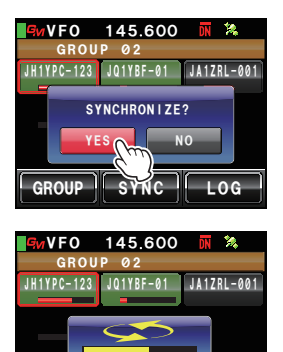

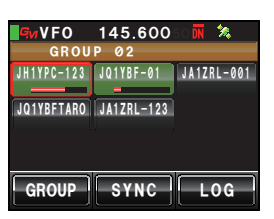

GROUP SYNC LOG

## GM セットアップメニュー一覧

| メニュー / 項目      | 機能説明            | 選択できる項目<br>(太字は工場出荷時の値) |
|----------------|-----------------|-------------------------|
| 1 RANGE RINGER | 交信圏内局確認時のベル音の設定 | ON / OFF                |
| 2 RADIO ID     | 無線機ごとの固有 ID の表示 | — (編集不可)                |

## GM セットアップメニューを使う

#### 交信圏内局確認時のベル音の設定

GM 運用中、GM 機能を動作させている他局や登録済みのグループメンバーが交信圏内 に入ったときと出たときに、ベル音で知らせることができます。

- 2 [GM]にタッチする メニューリストが表示されます。
- 3 [1 RANGE RINGER] にタッチして ON/OFF を 選択する

タッチするたびに[ON]と[OFF]が切り替わります。

- ON: 交信圏内に GM 運用局が入ったときと出た ときに、ベル音を鳴らします。
- OFF:交信圏内に GM 運用局の出入があってもベル音は鳴りません。

参考工場出荷時:ON

4 ■ を1秒以上押す ベル音の ON/OFF が設定され、もとの画面に戻ります。

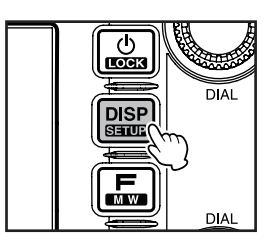

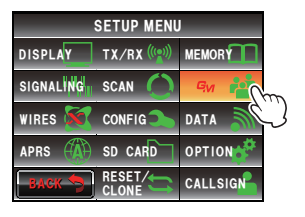

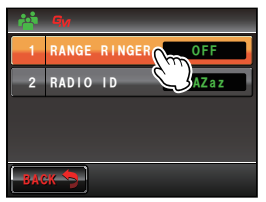

#### 無線機ごとの固有 ID の表示

工場出荷時に無線機ごとに当社が割り振る ID(5 桁の英数字)が確認できます。 変更はできません。

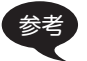

ID は、GM 機能に対応した無線機を識別するためのコードで、デジタル通信のときに コールサインとは別に送信されます。

 ■を1秒以上押す セットアップメニューが表示されます。

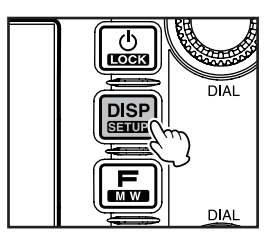

 [GM]にタッチする メニューリストが表示されます。
 [2 RADIO ID]の設定欄に5桁のラジオ ID が表示 されます。

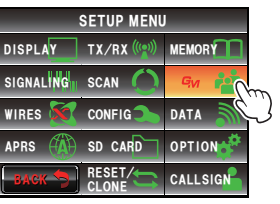

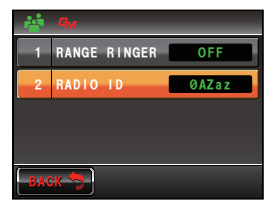

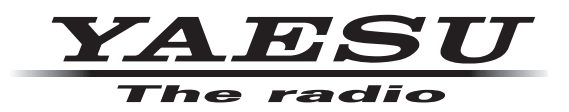

本製品または他の当社製品についてのお問い合わせは、お買い上げいただきました販売店または、 当社カスタマーサポートにお願いいたします。

**八重洲無線株式会社** カスタマーサポート 電話番号 0120-456-220 受付時間 平日9:00~12:00、13:00~18:00

**八重洲無線株式会社** 〒140-0002 東京都品川区東品川 2-5-8 天王洲パークサイドビル